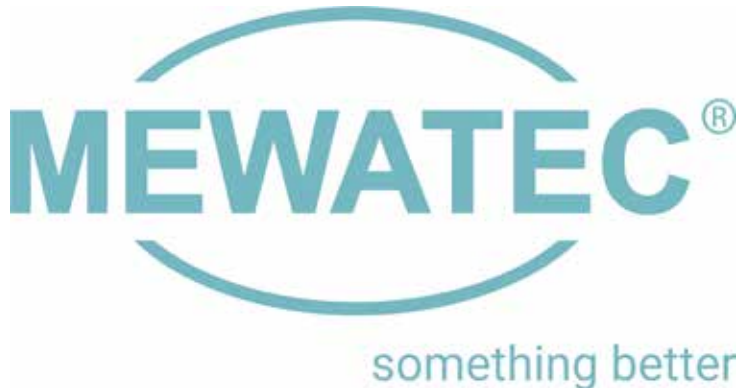

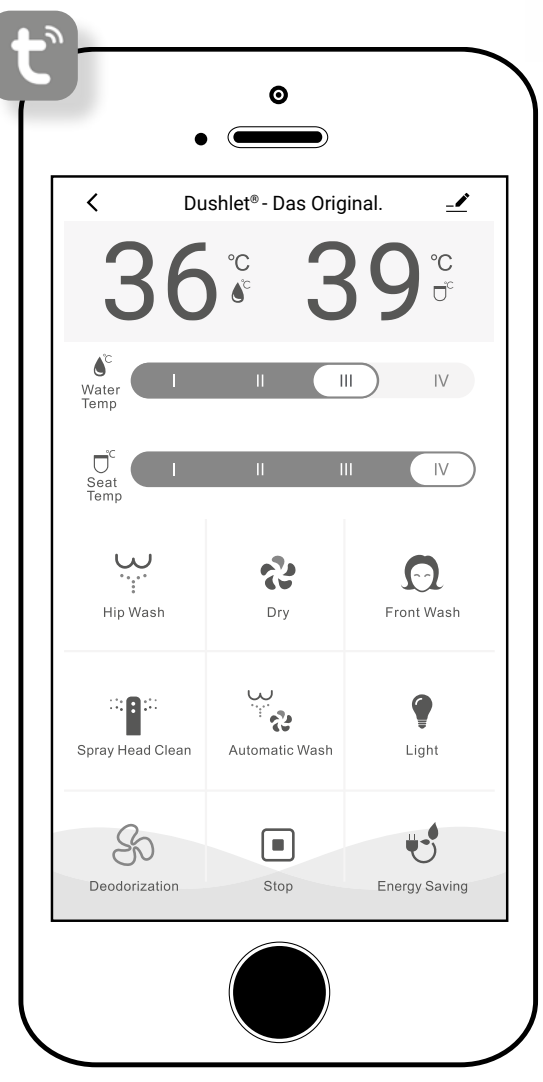

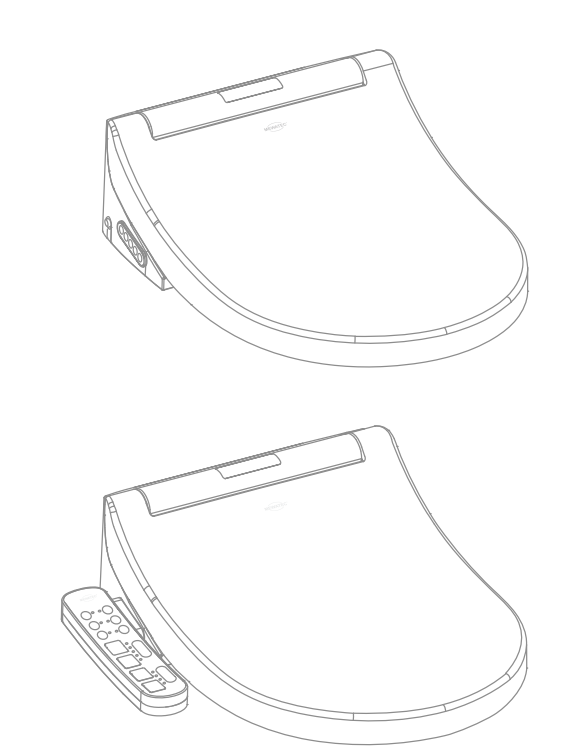

# BEDIENUNGSANLEITUNG

Tuya Smart App für MEWATEC Dushlet® G-Serie

Ein gutes Gefühl Tag für Tag.

## Vielen Dank, dass Sie sich für ein MEWATEC Dusch-WC entschieden haben.

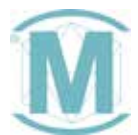

DUSHLET<sup>®</sup> - DAS ORIGINAL.

## INHALT

| ALLGEMEINE ANGABEN                                                                                              | 3 |
|----------------------------------------------------------------------------------------------------|---|
| Sicherheitshinweise bei der Verwendung von Bluetooth <sup>®</sup><br>Nutzungsbedingungen für die Tuya Smart App |   |
| PRODUKTBESCHREIBUNG                                                                                             | 4 |
| Bedienfläche Übersicht                                                                                          |   |
| EINRICHTUNG                                                                                                    | 5 |
| BEDIENUNG                                                                                                    | 7 |
| Anal- und Ladydusche                                                                                            |   |
| <ul> <li>Stop</li> <li>Individuelle Einstellungen</li> </ul>                                                    |   |
| Automatik-Funktion                                                                                              |   |
| Warmluftföhn                                                                                                    |   |
| Wasser- und Sitztemperatur     Düsenreinigung                                                                   |   |
| Nachtlicht                                                                                                    |   |
| Energiesparmodus GreenPower                                                                                     |   |
| FEHLERBEHEBUNG                                                                                                  | 9 |

Bedienungsanleitung MEWATEC

# ALLGEMEINE ANGABEN

Bitte lesen Sie die Bedienungsanleitung vor der Installation und Nutzung der Tuya Smart App zur Steuerung Ihres neuen Dusch-WCs sorgfältig durch und bewahren Sie sie für späteres Nachschlagen stets an einem für Sie zugänglichen Ort auf.

#### Bestimmungsgemäße Verwendung

Ein Dusch-WC dient der komfortablen Reinigung des Anal- bzw. Vaginalbereiches aller Altersgruppen nach dem Toilettengang sowie je nach Modell, der Trocknung mit Hilfe eines Warmluftföhns. Sollte das Gerät zu einem anderen als dem hier erwähnten Zweck verwendet werden, erlischt automatisch jeglicher Haftungs- und Gewährleistungsanspruch.

## SICHERHEITSHINWEISE BEI DER VERWENDUNG VON BLUETOOTH®

Stellen Sie sicher, dass sich keine Geräte, die Funkwellen aussenden, in der Nähe des Dusch-WCs befinden.

Halten Sie die nachstehenden Geräte so weit wie möglich von Ihrer Dusch-WC Einheit entfernt, um Störungen und Interferenzen mit anderen Funkwellen zu umgehen.

- WLAN-Geräte
- Mikrowellen
- Bluetooth® kompatible Geräte (Ihre Smartphones sind hierbei ausgenommen), Geräte, die Funkwellen im 2,4-GHz-Bereich aussenden (z.B. kabellose Telefone, kabellose Audiogeräte, Spielkonsolen usw.)
- Sollten Sie einen implantierten Defibrillator (Herzschrittmacher) tragen, so muss das Smartphone mit App-Steuerung unbedingt mindestens 22 cm von dem Implantat entfernt gehalten werden.
- MEWATEC gibt keine Garantie, dass diese Funktion mit allen Bluetooth-fähigen Smartphones funktioniert.

## NUTZUNGSBEDINGUNGEN FÜR DIE TUYA SMART APP

- 1. MEWATEC übernimmt keine Haftung für die Genauigkeit, Nützlichkeit, Vollständigkeit, Anwendbarkeit auf bestimmte Ziele sowie Sicherheit der Informationen in dieser App.
- 2. Sofern seitens MEWATEC keine Absicht oder grobe Fahrlässigkeit vorliegt, haftet MEWATEC nicht für Schäden, die ein Bediener aufgrund der Nutzung oder Unmöglichkeit der Nutzung dieser App erleidet.
- Der Kunde erklärt sich einverstanden, diese App auf eigene Verantwortung zu nutzen. Der Nutzer haftet und trägt die Kosten für jegliche Streitigkeit zwischen einem Benutzer und einem Dritten, die hieraus entsteht. Es entfällt jedwede Haftbarkeit für MEWATEC.
- 4. MEWATEC übernimmt keine Haftung für verloren gegangene Registrierungsdaten oder in dieser App zur Verfügung gestellte Daten.
- 5. MEWATEC haftet nicht für Ereignisse, die aus einer Streitigkeit oder einem Schaden entstanden sind, der durch die Nutzung eines mit der App verbundenen Dienstes entstanden ist. MEWATEC bietet keine Garantie für diese App, unter anderem für Funktionen, Qualität, Betriebsstörungen und Angelegenheiten aufgrund des Vorliegens von oder Verstoßes gegen Rechte Dritter.
- 6. Die Tuya Smart App zur Steuerung des Dusch-WCs wird weder von MEWATEC betrieben, noch bereitgestellt. Bitte beachten Sie, dass durch Updates der App etwaige Änderungen im Layout, veränderte Designs oder Funktionsanpassungen nicht ausgeschlossen sind. MEWATEC hat auf inhaltliche Änderungen, Gerätevoraussetzungen oder Kompatibilitäten der Tuya Smart App keinen Einfluss.

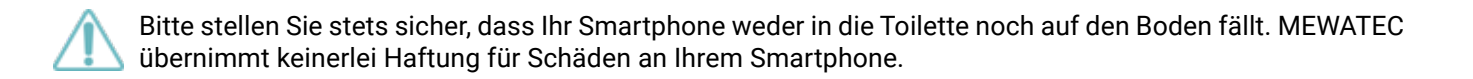

# PRODUKTBESCHREIBUNG

Die Tuya Smart App zur Bedienung des MEWATEC Dushlet<sup>®</sup> G-Serie ist eine universelle Smartphone App für Smart-Home-Geräte. Die weiteren Funktionen sind modellabhängig und werden im Detail in der Bedienungsanleitung erläutert.

## BEDIENFLÄCHE ÜBERSICHT

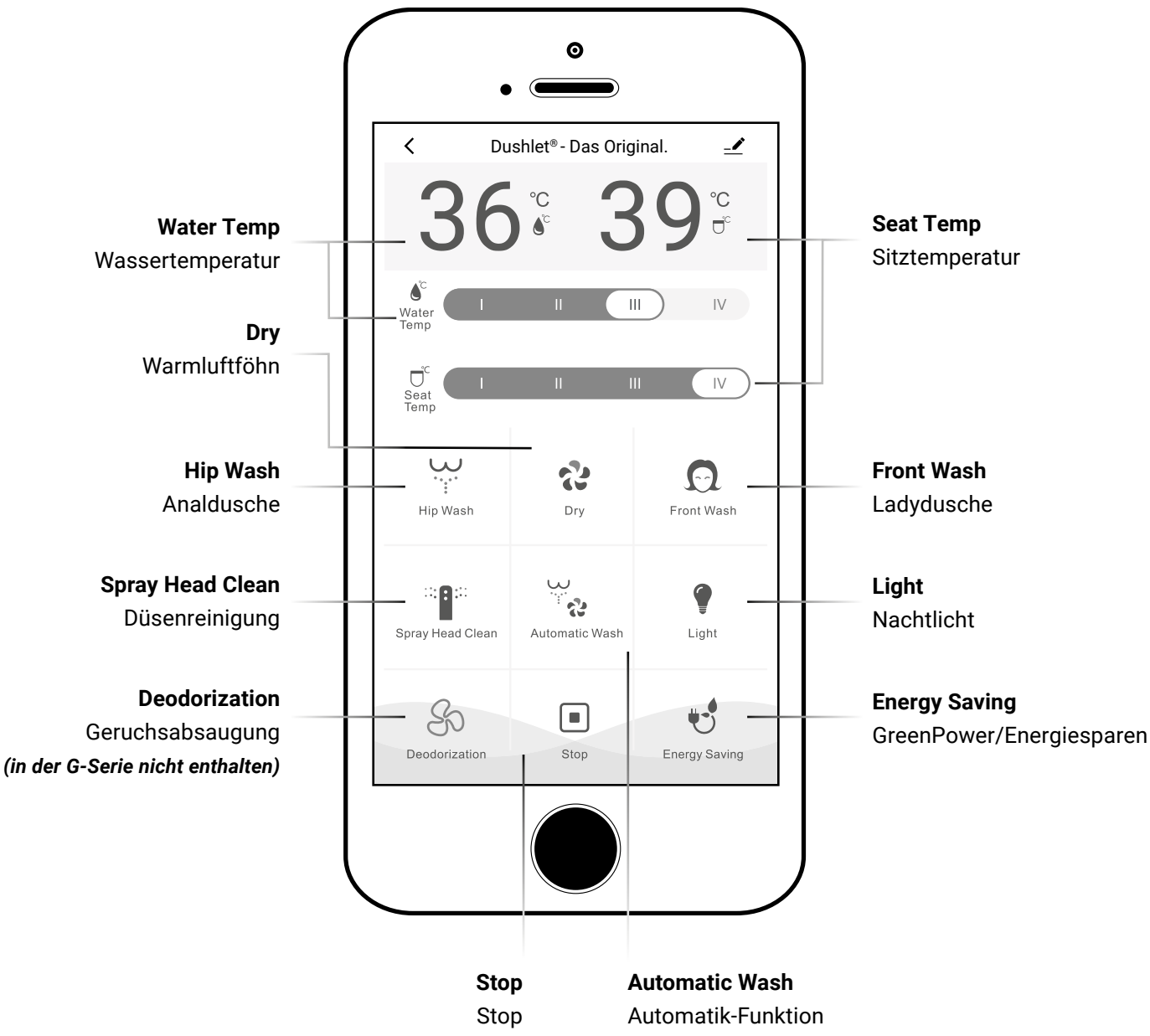

#### Hinweise:

- Sollte ein Problem während der Einrichtung auftreten oder das Gerät nach erfolgter Einrichtung nicht angezeigt werden, starten Sie bitte die App neu und leeren Sie den App-Cache in den Einstellungen Ihres Smartphones.
- Sollte die App das Gerät nicht anzeigen, schalten Sie das WiFi aus und wieder ein, um das Gerät erneut mit dem Netzwerk zu verbinden.
- Ist keine Verbindung zum Gerät möglich, stellen Sie sicher, dass Sie den korrekten Netzwerknamen und Passwort eingegeben haben.
- Eine erneute Verbindung des Geräts mit dem Netzwerk ist nach einer Stromtrennung des Dushlets nicht nötig.
- Das Dushlet kann nur aus einer App zur selben Zeit bedient werden.
- Die Tuya Smart App bietet von Zeit zu Zeit Software Updates, um die Funktionalität zu verbessern. Bitte halten Sie die App immer auf dem neusten Stand.

# EINRICHTUNG

Folgen Sie der Schritt-für-Schritt Anleitung, um die Tuya Smart App auf Ihrem Smartphone zu installieren und die App Steuerung für Ihr MEWATEC Dushlet in Betrieb zu nehmen.

Scannen Sie den abgebildeten QR Code mit Ihrem Smartphone, um die Tuya Smart App herunterzuladen.

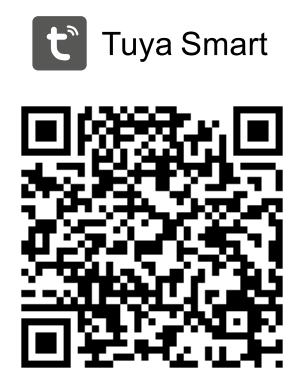

Klicken Sie auf + in der oberen rechten Ecke und wählen **Gerät hinzufügen**.

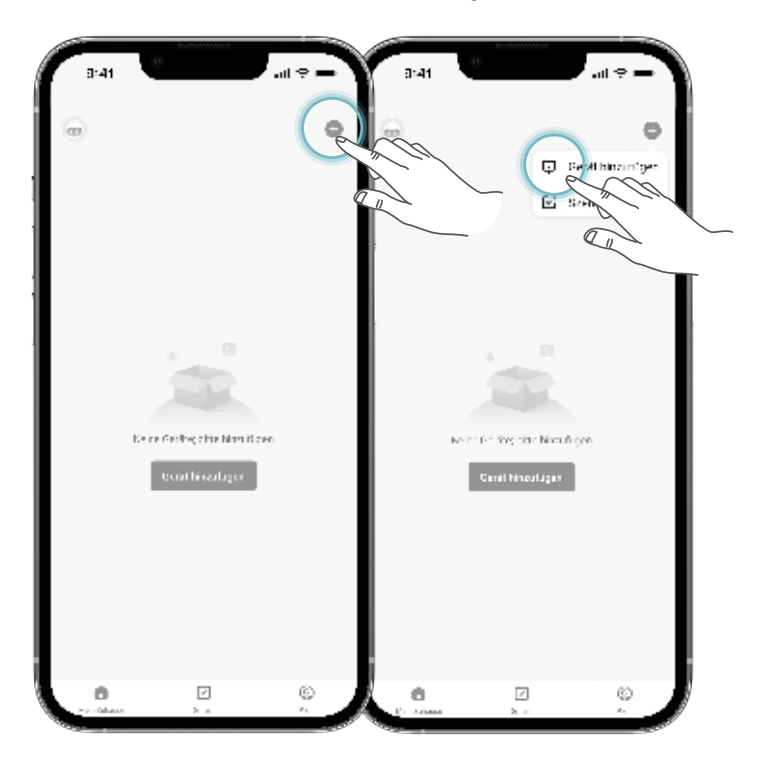

#### Klicken Sie auf **Kleine Haushaltsgeräte** im linken Katalog.

 $\Xi$ Gerät hinzufligen duche nach Section in der slähe kohren Sie darust eine der an second shell Manueli hinzufligen Sec-case 11  $\left\{ {\mathbf{y}} \right\}$ 7 tae dens 10k m Seccione (11.5 Vel 15 Sec close (per h) 2 2 2 анына (алтана) ana s Cast Northurs Johns De Lo  $\frac{1}{2}$ Stratin fast 1995 (m.) Secondore Julio -

Klicken Sie auf **Smart Toilette (WiFi)** um zum WiFi-Login zu gelangen.

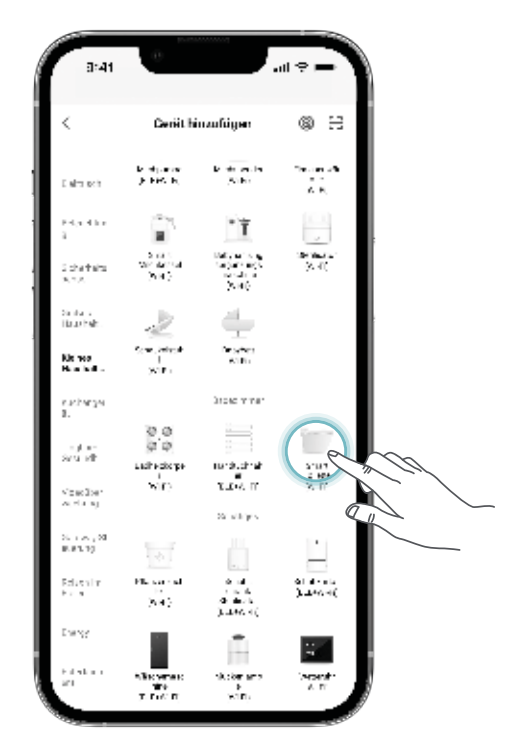

Geben Sie das Passwort für Ihr WiFi Netzwerk ein und bestätigen Sie mit der Taste **Weiter**.

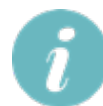

Das Smartphone muss bereits mit dem WiFi (WLAN) verbunden sein. Zunächst sollten Sie Ihr Dushlet in den Kopplungsmodus bringen, indem Sie es zurücksetzen. Dazu halten Sie am Seitenbedienteil bzw. der Notbedienung Ihres Dusch-WCs die Tasten **Analdusche** und **Warmluftföhn** gedrückt, bis das Gerät einen Signalton von sich gibt.

Drücken Sie anschließend auf dem Smartphone die Taste **Weiter**.

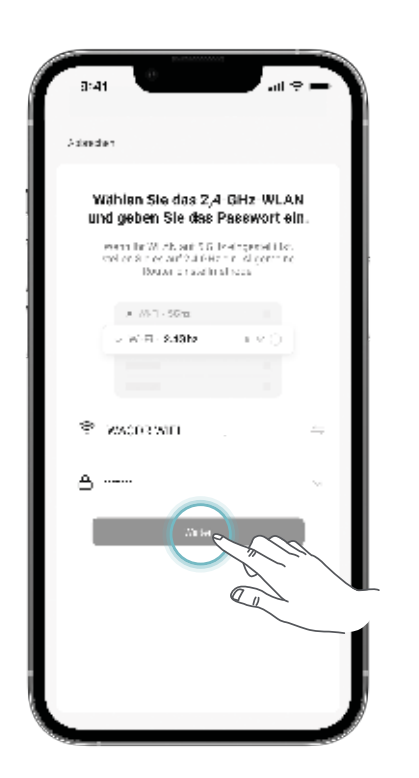

Bestätigen Sie, dass die LED des Nachtlichts im Gerät schnell blinkt.

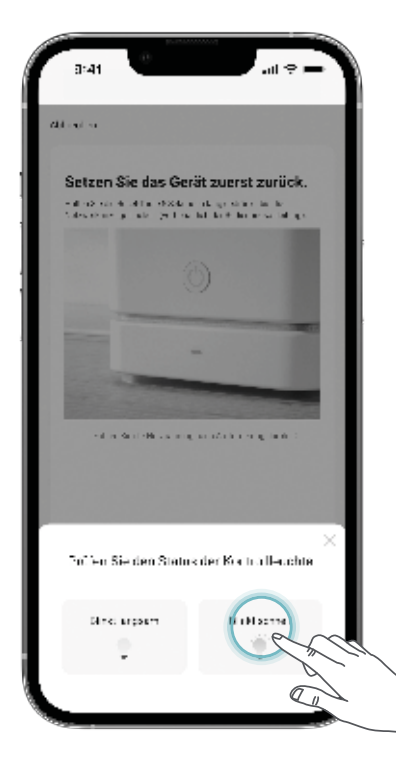

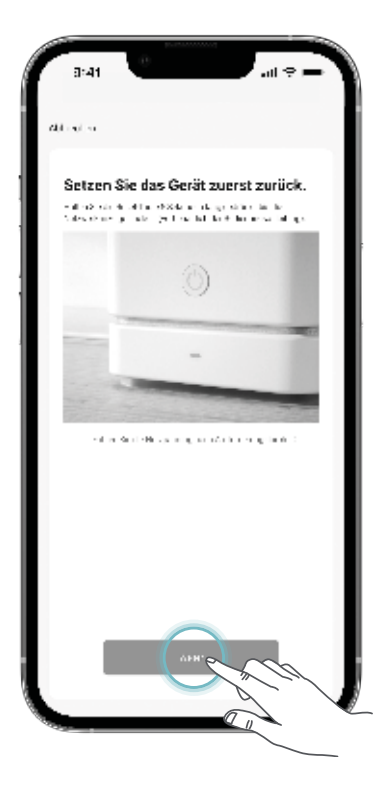

Warten Sie, bis das Gerät in der App initialisiert ist.

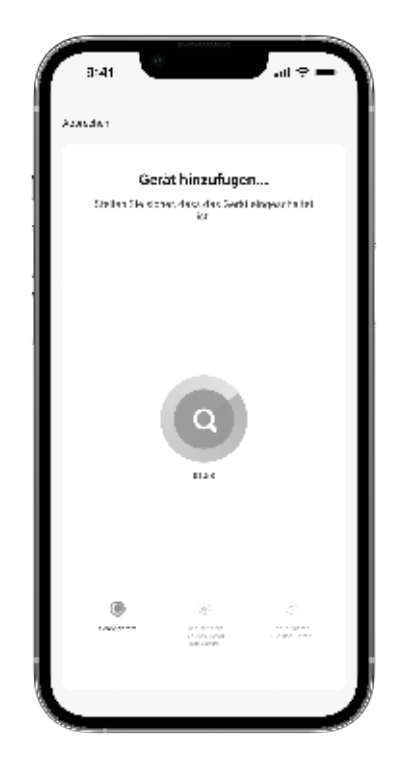

## Anal- und Ladydusche

Das Dusch-WC muss besetzt sein. Drücken Sie die Taste **Lady**- oder **Analdusche**, um die jeweilige Funktion zu starten. Duscharm und -kopf werden vor und nach jeder Benutzung vollautomatisch gereinigt. Die Duschfunktion stoppt nach ca. 2 Minuten. Der Waschprozess kann jederzeit mit der Stop-Taste vorzeitig beendet werden.

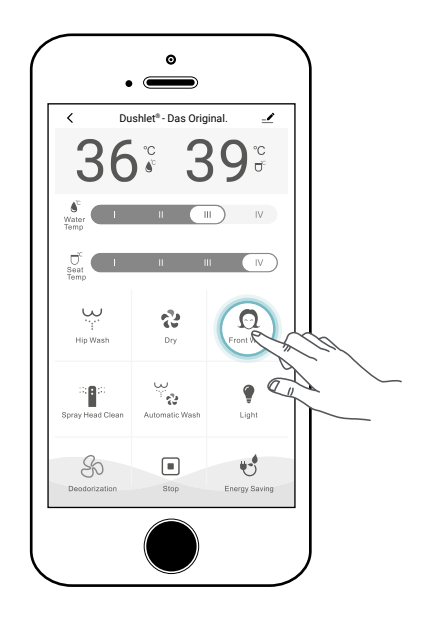

#### Stop

Die **Stop**-Taste beendet die Duschfunktionen bzw. den Warmluftföhn.

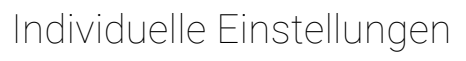

Die Wassertemperatur, die Duscharmposition sowie der Wasserdruck können während der Analdusche und der Ladydusche individuell über die **Schieber** angepasst werden.

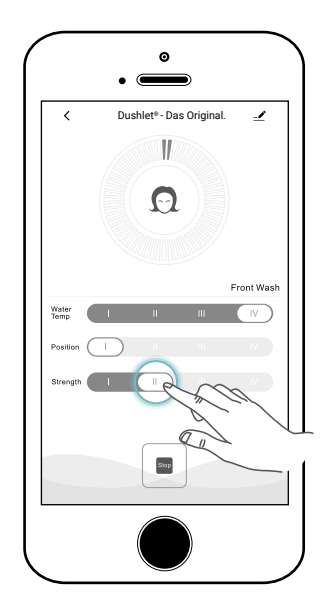

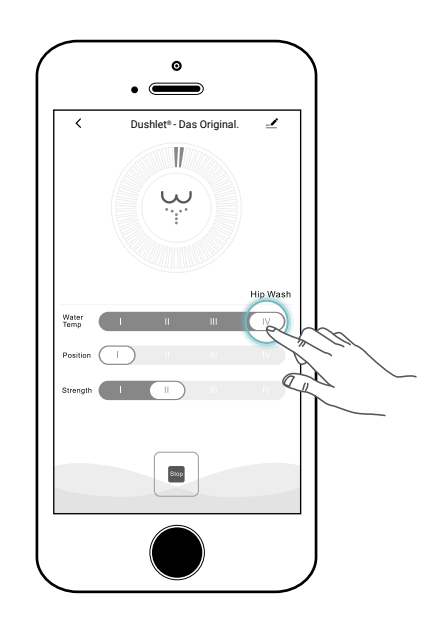

#### Automatik-Funktion

Wählen Sie die Taste **Automatik-Funktion**, startet das Dusch-WC das folgende automatische Waschprogramm: 1 Minute Analdusche, gefolgt von 1 Minute Warmluftföhn. Temperatur, Duscharmposition und Wasserdruck können währenddessen mit dem Schieber individuell eingestellt werden.

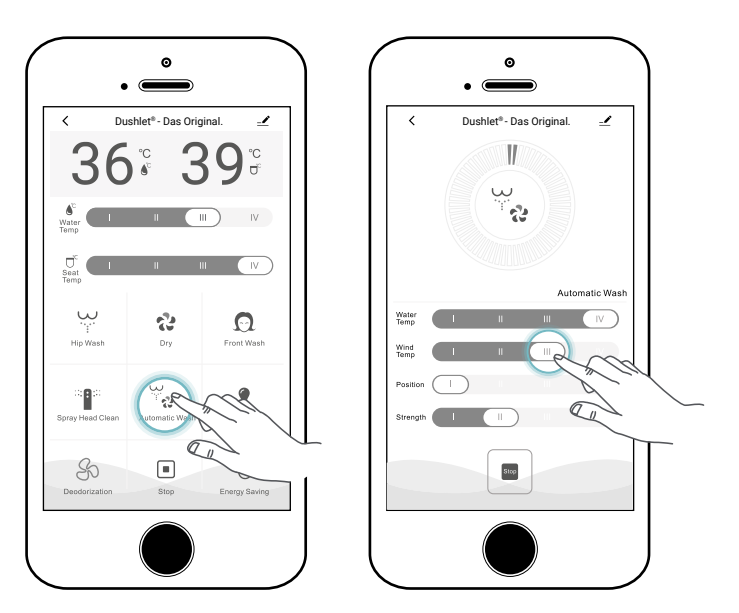

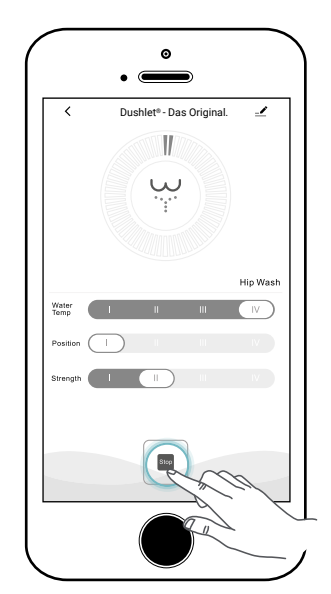

### Warmluftföhn

Das Drücken der **Warmluftföhn**-Taste aktiviert den Föhn für 4 Minuten. Diese Funktion kann mit der Stop-Taste jederzeit unterbrochen werden.

Der Warmluftföhn kann in 4 Temperaturen über den Schieberegler eingestellt werden.

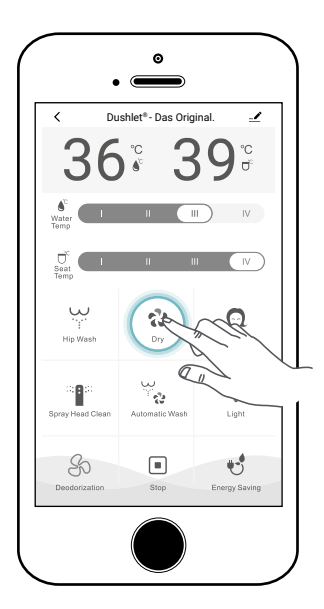

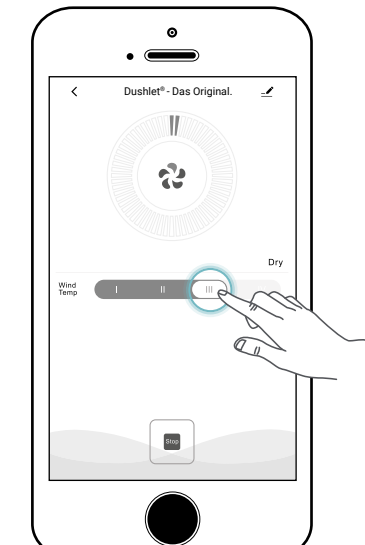

## Wasser - und Sitztemperatur

Um die Wasser- oder Sitztemperatur einzustellen, wählen Sie über die **Schieberegler** zwischen vier Stufen (I- IV), wobei die erste Stufe AUS bedeutet. Die ausgewählte Temperatur wird Ihnen in Grad Celsius (33°, 36° & 39°) angezeigt.

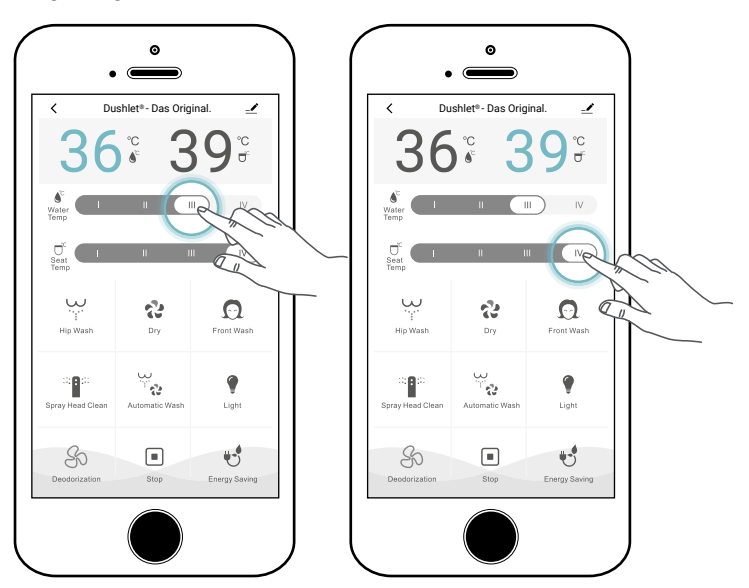

HINWEIS: MEWATEC Dusch-WCs verfügen über einen Niedertemperatur-Verbrennungsschutz. Verweilt ein Nutzer länger als 15 Minuten auf dem Sitz bei höchster Sitztemperatur, schaltet sich dieser automatisch auf 35° zurück, um Verbrennungen zu vermeiden. Dies ist besonders für sensible Personen, wie Kinder, ältere Personen oder Menschen mit körperlicher oder geistiger Einschränkung wichtig.

## Düsenreinigung

Drücken Sie die Taste **Duscharm-Reinigung**, wird der Duscharm mit frischem Wasser umspült und bietet somit zusätzlich zur automatischen Reinigung vor und nach jedem Duschvorgang die Möglichkeit eine manuelle Düsenreinigung auf Wunsch durchzuführen.

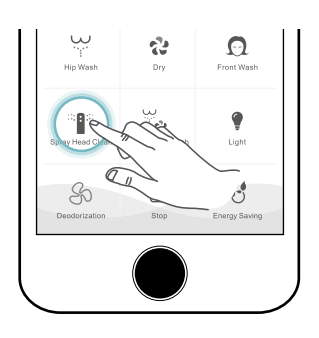

#### Nachtlicht

Im Auslieferungszustand ist das Nachtlicht deaktiviert. Um es einzuschalten, drücken Sie die Taste **Nachtlicht**. Durch das erneute Drücken dieser Taste schalten Sie das Nachtlicht wieder aus.

#### Energiesparmodus GreenPower

Um die Energiesparfunktion zu aktivieren, drücken Sie die **Energiespartaste Green-Power**. Um den Energiesparmodus wieder zu verlassen, drücken Sie die Taste erneut.

Der Energiesparmodus GreenPower sorgt dafür, dass sich die Sitzheizung nach dem Verlassen des Dushlets automatisch ausschaltet und das Wasser nicht auf Temperatur gehalten wird. Sobald Sie sich erneut auf das Dusch-WC setzen, werden die eingestellten Temperaturen wieder angestrebt.

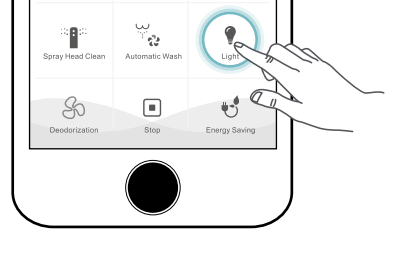

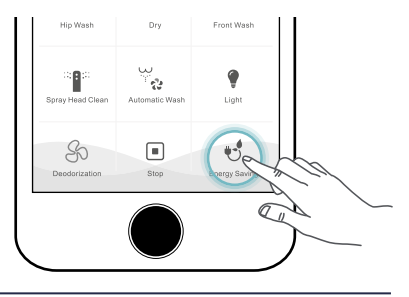

# FEHLERBEHEBUNG

Hier sind einige mögliche Komplikationen und entsprechende Lösungswege für die Nutzung der Tuya Smart App aufgelistet. Sollten Sie sonstige Fehler bemerken, überprüfen Sie bitte die Fehlerbehebung für das Dushlet in der dazugehörigen Bedienungsanleitung.

| SITUATION                                                | MÖGLICHE URSACHE                                                 | LÖSUNG                                                                                                    |
|----------------------------------------------------------|------------------------------------------------------------------|----------------------------------------------------------------------------------------------------|
| App reagiert nicht                                       | Es ist ein App Update nötig.                                     | Installieren Sie die neuste Version der<br>Tuya Smart App.                                                                                               |
|                                                          | Es ist nicht genügend Speicher auf<br>dem Smartphone vorhanden.  | Schliessen Sie alle Apps und prüfen Sie<br>Ihren Speicher.                                                                                               |
|                                                          | Das Smartphone ist nicht mit dem<br>WiFi (WLAN) verbunden.       | Prüfen Sie die Netzwerkverbindung.                                                                                                    |
| Dusch-WC reagiert nicht                                  | Es besteht keine Verbindung zum<br>Dusch-WC.                     | Prüfen Sie die Netzwerkverbindung.                                                                                                    |
|                                                          | Der Sitzbelegungssensor ist nicht<br>aktiv.                      | Belegen Sie den Sitzbelegungssensor.                                                                                                    |
| Verbindung zum Dusch-WC<br>kann nicht hergestellt werden | Es besteht keine Verbindung zum<br>Netzwerk.                     | Prüfen Sie die Netzwerkverbindung.                                                                                                    |
|                                                          | Das Dusch-WC ist ausgeschaltet.                                  | Schalten Sie das Dusch-WC über die<br>Seiten- bzw. Notbedienung an.                                                                                      |
|                                                          | Das Dusch-WC ist nicht mit dem<br>Strom verbunden.               | Stecken Sie das Stromkabel in die<br>Steckdose.                                                                                                    |
| App stürtzt ab                                           | Es ist ein App Update nötig.                                     | Installieren Sie die neuste Version der<br>Tuya Smart App.                                                                                               |
| App kann nicht mit Dusch-WC<br>gekoppelt werden          | Das Dusch-WC ist nicht im<br>Kopplungsmodus.                     | Halten Sie die Tasten Analdusche und<br>Warmluftföhn am Seitenbedienteil bzw.<br>der Notbedienung des Dusch-WCs ge-<br>drückt, bis ein Signalton ertönt. |
|                                                          | Das Dusch-WC ist bereits mit einem anderen Smartphone gekoppelt. | Fügen Sie in der Tuya Smart App in Ihrem<br>Profil unter Familienverwaltung dem Zu-<br>hause einen weiteren Nutzer hinzu.                                |
|                                                          | Das Smartphone ist nicht mit dem<br>WiFi (WLAN) verbunden.       | Prüfen Sie die Netzwerkverbindung.                                                                                                    |

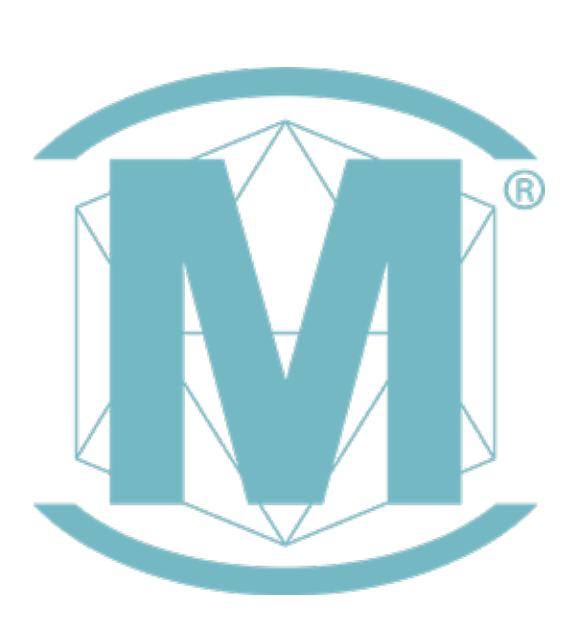

#### MEWATEC ist eine Marke der WACOR Gruppe

WACOR GmbH MEWATEC Business Park Grünauer Straße 201-209 12557 Berlin Tel. +49 (0)30 - 83 21 76 67 Fax +49 (0)30 - 83 21 76 65

www.mewatec.com

## DUSHLET<sup>®</sup> - DAS ORIGINAL.

V22.02.00